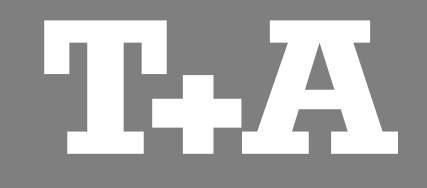

# HA 200 / DAC 200

*Treiber / Software Installationsanleitung Driver / software installation manual* 

Version 1.1

09/2021

T+A elektroakustik GmbH & Co. KG

| DEUTSCH | 3  |  |
|---------|----|--|
| ENGLISH | 12 |  |

# INHALT

# Alle Betriebssysteme

| ~      |                | 4 |
|--------|----------------|---|
| · C' \ | aantardarungan |   |
|        |                | æ |
|        |                | - |

# Hinweise zur USB Audiowiedergabe

| Native Musikwiedergabe | . 5 |
|------------------------|-----|
| Kernel Streaming       | . 5 |

# Installation und Einstellung

| Windows Installation       | 6 |
|----------------------------|---|
| Windows Einstellungen      | 8 |
| Apple MAC OS Einstellungen | 0 |

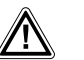

### Achtung!

Mit diesem Symbol gekennzeichnete Textstellen enthalten wichtige Hinweise, die für einen problemlosen und sicheren Betrieb des Gerätes unbedingt beachtet werden müssen.

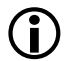

Dieses Symbol markiert Textpassagen, die Ihnen zusätzliche Hinweise und Hintergrundinformation geben und das Verständnis erleichtern sollen.

# Alle Betriebssysteme

Bitte beachten Sie, dass je nachdem wie Ihr System konfiguriert ist, die Abbildungen in dieser Installationsanleitung unter Umständen von der Darstellung auf Ihrem Computer abweichen können.

### Systemanforderungen

(für die Wiedergabe von hochaufgelösten Audiofiles bis zur maximalen Samplingfrequenz)

- min. Intel Core i5 oder vergleichbarer AMD Prozessor.
- 4 GB RAM
- USB 2.0 Schnittstelle
- Microsoft Windows Windows 7, 8 oder 10
- oder MAC OS X 10.13.6 oder höher

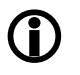

Abhängig von der Hard- und Softwarekonfiguration Ihres Computers kann eine einwandfreie Funktion mit dem HA/DAC 200 nicht allgemein gewährleistet werden.

### Native Musikwiedergabe

(gilt nur bei Windows Systemen)

Computer Betriebssysteme unterstützen standardmäßig keine 'native' Musikwiedergabe. Das bedeutet, dass der PC unabhängig von der Samplerate der wiedergegebenen Datei immer in eine feste Samplerate umrechnet. Dieses Umrechnen ist erforderlich um die Audiowiedergabe mit anderen Audioquellen, z.B. Systemklängen des Betriebssystems zu mischen (Stichwort 'Kernel Mixer').

Eine HD Audioaufnahme mit z.B. 96 kHz wird vom Kernel immer auf 48 kHz herunter gerechnet und anschließend auf die in den PC Systemeinstellungen eingestellte Ausgangsdatenrate z.B. 44,1 kHz skaliert.

Bei diesen Resamplingprozessen geht ein Teil der Audioqualität verloren. Wenn Sie dies vermeiden möchten, muss das Umrechnen des Kernelmixers umgangen werden.

Da das PC-interne Handling der Audiodaten vom **HA/DAC 200** nicht beeinflusst werden kann, müssen auf dem PC geeignete Musikplayer mit entsprechenden Treibern und evtl. Plugins installiert werden, die die Standard Audioverarbeitung des PC-Betriebssystems umgehen.

Gute Möglichkeiten hierfür bieten z.B. J. River Media Center oder Foobar 2000.

Zu den Hintergründen der Audio-Datenverarbeitung im PC stehen im Internet viele Informationsquellen und Foren zur Verfügung.

Grundsätzlich gilt: Der **HA/DAC 200** kann die Audiodaten letztendlich nur mit der Qualität umsetzen, wie sie vom PC und dessen Betriebssystem ausgegeben werden.

 $(\mathbf{\hat{U}})$ 

Bitte beachten Sie, dass wir aufgrund von eventuellen Updates der Software keine generelle Funktionsgarantie gegeben werden kann. Sollte es bei der Wiedergabe zu Störungen kommen, kontaktieren Sie bitte den Hersteller der Software.

### **Kernel Streaming**

Als Kernelstreaming bezeichnet man das von Windows Betriebssystemen verwendete Verfahren zur Audioübertragung zwischen Medienplayern und Treiber. Je nach Betriebssystem gibt es unterschiedliche, teilweise mehrere Verfahren des Kernelstreamings.

• Für Windows XP empfiehlt sich das Verfahren 'Kernel Streaming'.

Die Einstellung des Kernelstreaming wird im Medienplayer vorgenommen, sofern dieser verschiedene Methoden unterstützt.

Um Systemfehler zu vermeiden, sollte während der Wiedergabe niemals die USB-Verbindung getrennt, oder der HA/DAC 200 ausgeschaltet werden. Außerdem sollten keine Systemeinstellungen geändert werden.

Wechseln Sie aus dem gleichen Grund auch den Eingang am HA/DAC 200 nicht während der Wiedergabe. Sobald der Eingang gewechselt wird, wird die USB-Verbindung unterbrochen.

### **Windows Installation**

Bevor der **HA/DAC 200** an einen Computer angeschlossen wird, müssen als erstes die Gerätetreiber installiert werden!

Gehen Sie dazu wie folgt vor:

- Laden Sie das Softwarepaket von der T+A Homepage unter <u>http://www.ta-hifi.com/support</u>
- Entpacken Sie das ZIP-Archiv.
  - Rufen Sie das Setup durch doppeltes Anklicken der Datei TA\_BpUsbAudio\_vX.XX.X\_XXX-XX-XX\_setup.exe auf.
- Bestätigen Sie die Installation durch Anklicken der Schaltfläche "Ausführen"..
- Das Setupprogramm führt in wenigen Schritten durch die Installation.
- Bestätigen Sie die Dialogfenster (1) bis (5) durch Anklicken der mit dem Mauszeiger markierten Schaltflächen.
- Die Installation ist vollständig abgeschlossen, nachdem die USB-Verbindung zum HA/DAC 200 hergestellt wurde.

Im nächsten Kapitel werden die erforderlichen Systemeinstellungen beschrieben.

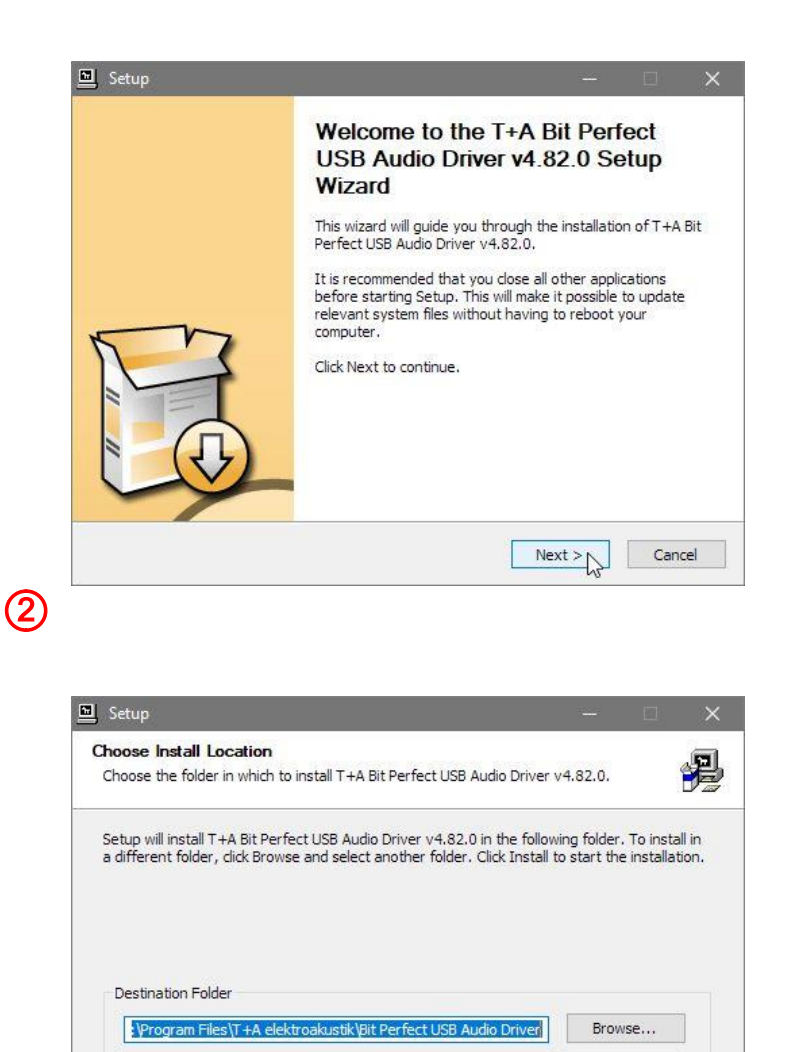

< Back

Install N

Cancel

Space required: 4.4MB

Space available: 150.6GB

(1)

3

| tallation Complete                        |                                        | 4          |
|-------------------------------------------|----------------------------------------|------------|
|                                           |                                        |            |
|                                           |                                        |            |
| Execute: regsvr32 /s °C:\Program Files    | \T+A elektroakustik\Bit Perfect USB Au | dio Driv 🔺 |
| Create shortcut: C: ProgramData Wicro     | soft (windows \Start Menu \Programs \1 | +A elek    |
| Preinstalling drivers                     | sore windows plant mena programs pr    | tai tup (  |
| This may take some time to complete. P    | lease wait                             |            |
|                                           |                                        |            |
| Preinstallation was successful. Click Nex | xt to continue.                        |            |
|                                           |                                        |            |
|                                           |                                        |            |
|                                           |                                        |            |
|                                           |                                        |            |

# 4

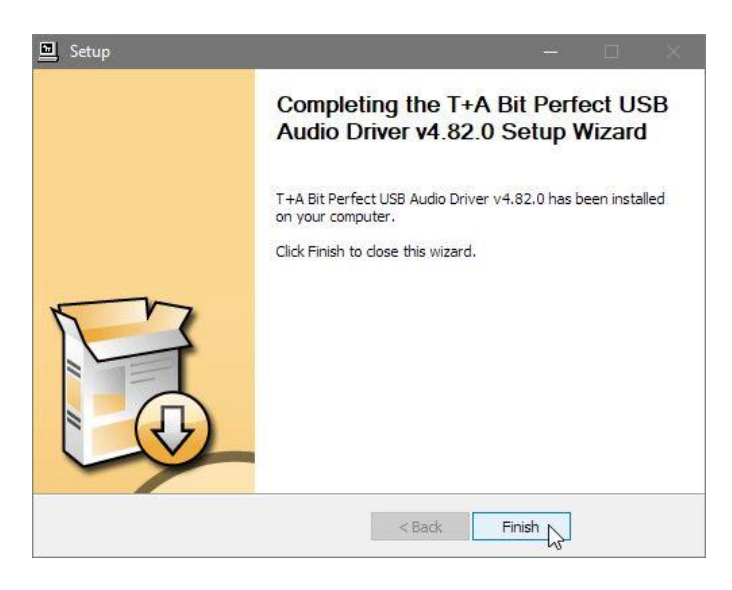

# (5)

To complete the driver installation, you must disconnect and reconnect your device. Do you want to exit this wizard now and connect the device later?

| 12 |      |
|----|------|
| Ja | Nein |
| 1  |      |

### Windows Einstellungen

Nachdem die Installation vollständig abgeschlossen ist, können Sie den **HA/DAC 200** mit einem beliebigen USB Anschluss an Ihrem Computer verbinden.

Der **HA/DAC 200** sollte nur direkt an den Computer angeschlossen werden. Bitte benutzen Sie keine USB Verteiler (Hubs).

Der HA/DAC 200 sollte nun von Windows automatisch erkannt werden.

#### Systemeinstellungen:

- Zum Öffnen der Systemsteuerung unter **Windows 7** klicken Sie auf 'Start' und anschließend auf 'Systemsteuerung'.
- Zum Öffnen der Systemsteuerung unter Windows 8 und Windows 10 drücken Sie die Windows-Taste zusammen mit der x-Taste auf der Tastatur. Es erscheint ein Einstellfenster. Klicken Sie hier auf 'System'.

1 Nachdem Sie die Systemsteuerung geöffnet haben, wählen Sie den Eintrag '<u>Sound</u>' aus.

#### - 🗆 X Systemsteuerung\Alle Systemsteuerungselemente ← → ✓ ↑ 📴 > Systemsteuerung > Alle Systemsteuerungselement v ♂ Systemste... ,P Einstellungen des Computers anpassen Anzeige: Große Symbole 🔻 Anmeldeinformationsver... Anzeige Arbeitsordner Anpassung Center für erleichterte Bedienung Automatische Wiedergabe & Benutzerkonten itLocker-Laufwerkversch... bateiversionsverlauf Datum und Uhrzeit DTS Audio Control Panel 😰 Energieoptionen Flash Player (32-Bit) S Geräte und Drucker Explorer-Optionen Farbverwaltung 🚛 Geräte-Manager Intel® HD-Grafik • Heimnetzgruppe lndizierungsoptionen Netzwerk- und Freigabecenter Intel® Rapid • Internetoptionen 🥏 Maus Storage-Technologie RemoteApp- und Desktopverbindungen Region Problembehandlung Programme und Features Sichern und A Schriftarten Sicherheit und Wartung Wiederherstellen Sound Speicherplätze 😽 Sprache Spracherkennung Kandardprogramme Synchronisierungscente System Taskleiste und Navigation 🚤 Tastatur Itelefon und Moder Verwaltung kiederherstellung Windows Defender **\_** Windows-Firewall Windows-Mobilitätscenter

(1)

(2) Markieren Sie "<u>HA 200</u>" oder "<u>DAC 200</u>" (je nach Gerät) und klicken Sie anschließend auf "<u>Als Standard</u>".

### 2

| Q, | Lautsprecher<br>DAC SD3100HV<br>Standardgerät        | ß |  |
|----|------------------------------------------------------|---|--|
|    | Lautsprecher<br>Realtek(R) Audio<br>Bereit           |   |  |
|    | Realtek Digital Output<br>Realtek(R) Audio<br>Bereit |   |  |
|    |                                                      |   |  |
|    |                                                      |   |  |

### (3) klicken Sie auf 'Eigenschaften'.

- wählen Sie die Karteikarte 'Erweitert' durch Anklicken aus.
- Stellen Sie die maximale Samplingfrequenz ein.

3

|                       | 45                                                  |                                                                                            | resten                                                                                                    |
|-----------------------|-----------------------------------------------------|--------------------------------------------------------------------------------------------|----------------------------------------------------------------------------------------------------|
| 15                    |                                                     |                                                                                            |                                                                                                    |
| gen haben alleinige K | ontrolle über                                       | das Gerät                                                                                  |                                                                                                    |
| gen im exklusiven Mo  | dus haben P                                         | riorität                                                                                   |                                                                                                    |
| 3                     |                                                     |                                                                                            |                                                                                                    |
|                       |                                                     |                                                                                            |                                                                                                    |
|                       |                                                     |                                                                                            |                                                                                                    |
|                       |                                                     |                                                                                            |                                                                                                    |
|                       |                                                     |                                                                                            |                                                                                                    |
|                       | us<br>gen haben alleinige K<br>gen im exklusiven Mo | us<br>gen haben alleinig <mark>e</mark> Kontrolle über<br>gen im exklusiven Modus haben Pi | us<br>gen haben alleinige <mark>Kontrolle über das Gerät</mark><br>gen im exklusiven Modus haben Priorität |

## MAC OS Einstellungen

Bei Mac OS Betriebssystemen ist keine Installation von Treibern erforderlich.

Der **HA/DAC 200** kann mit einem beliebigen USB Anschluss des Computers verbunden werden.

Der **HA/DAC 200** sollte nur direkt an den Computer angeschlossen werden. Bitte benutzen Sie keine USB Verteiler (Hubs).

- Schalten Sie den HA/DAC 200 ein.
- Der **HA/DAC 200** sollte nun automatisch erkannt werden.

### Systemeinstellungen:

Öffnen Sie das Dienstprogramm
 <u>'Audio Midi Setup'</u>

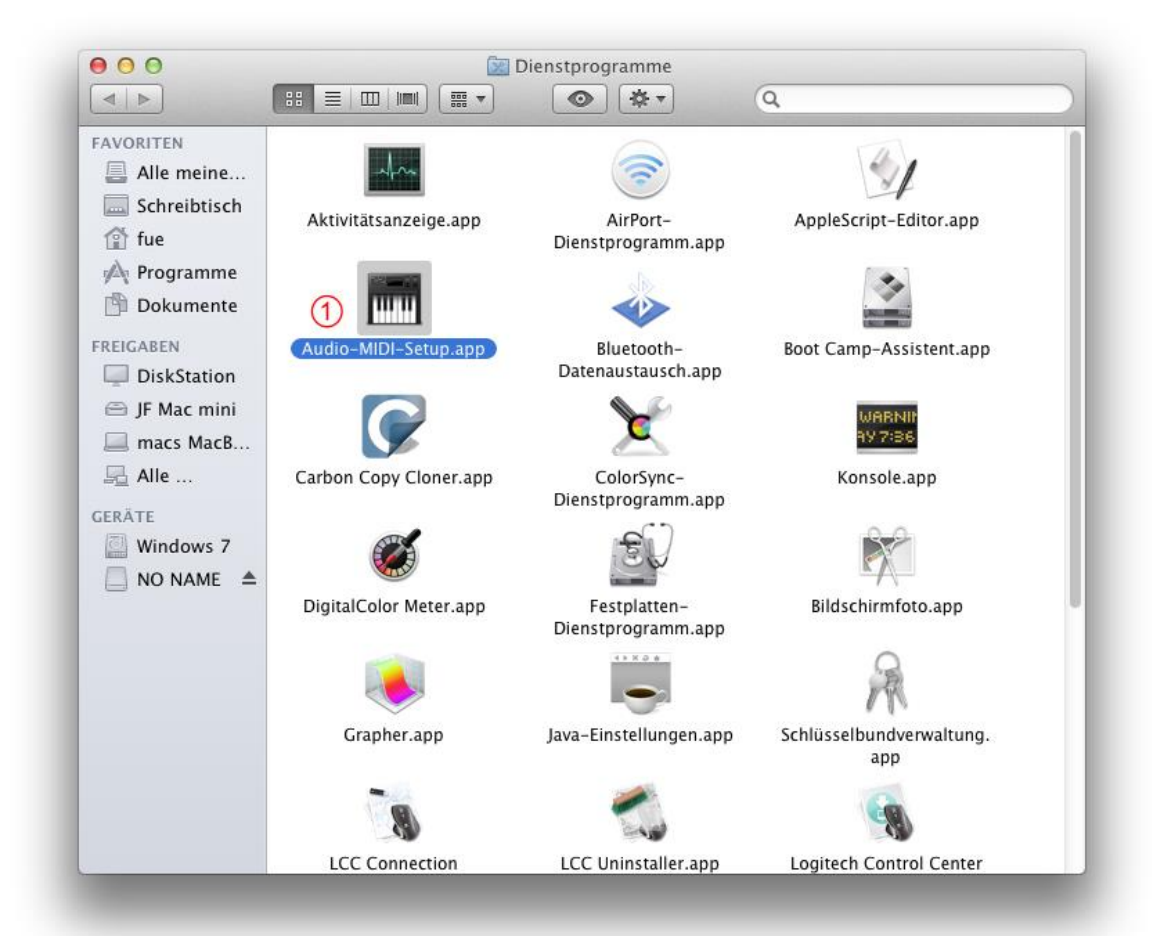

- Markieren Sie Sie <u>"HA 200</u>" oder <u>"DAC 200</u>" (je nach Gerät) als Audiogerät.
- Wählen Sie unter Einstellungen <u>'Dieses Gerät für die Tonausgabe verwenden'</u>
- Format

Unter diesem Menüpunkt kann die maximale Samplingfrequenz eingestellt werden, stellen Sie hier 768000 Hz ein.

|   |                                                                          |    | Audiogerate                         |                            |
|---|--------------------------------------------------------------------------|----|-------------------------------------|----------------------------|
|   | Mikroton (integriert)<br>2 Eingänge / 0 Ausgänge<br>Ausgang (integriert) | Ť  | HA200<br>Quelle für Clock: Standard | ?                          |
|   | 0 Eingänge / 2 Ausgänge                                                  | Ľ. | Eingang                             | Ausgang                    |
| Ŷ | HA200<br>0 Eingänge / 2 Ausgänge                                         | ø  | Quelle: Standard                    | Pit Conzzahl               |
|   |                                                                          |    | Kanallautstärke                     | Wert dB Stum               |
|   |                                                                          |    | ▼Master-Stream                      |                            |
|   |                                                                          |    | Master                              |                            |
|   |                                                                          |    | Front Left                          |                            |
|   |                                                                          |    | Front Right                         |                            |
|   |                                                                          |    |                                     |                            |
|   |                                                                          |    |                                     |                            |
|   |                                                                          |    |                                     |                            |
|   |                                                                          |    |                                     |                            |
|   |                                                                          |    |                                     |                            |
|   |                                                                          |    |                                     |                            |
|   |                                                                          |    |                                     | Lautsprecher konfigurieren |

# CONTENTS

# All operating systems

| irements | 3  |
|----------|----|
| irements | 13 |

# Notes on USB audio reproduction

| Native music playback | 14 | 4 |
|-----------------------|----|---|
| Kernel Streaming      | 14 | 4 |

# Installation and settings

| Windows installation | 15 |   |
|----------------------|----|---|
| Windows settings 1   | 17 |   |
| MAC OS settings1     | 19 | i |

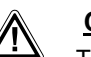

#### Caution!

Text passages marked with this symbol contain important information which must be observed if the machine is to operate safely and without problems.

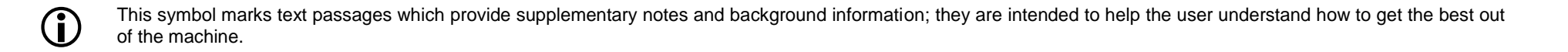

# All operating systems

Please note that the illustrations in these installation instructions may vary from the displays on your own computer, depending on your system's configuration.

### System requirements

(for playing high-resolution audio files at maximum sampling frequency)

- Intel Core i5 or higher or a comparable AMD Processor.
- 4 GB RAM

(i)

- USB 2.0 Interface
- Microsoft Windows 7, 8 or 10
- or MAC OS X 10.13.6 or higher

We are unable to provide a general guarantee that the HA/DAC 200 will function perfectly with your computer, as this depends on the particular configuration of your machine's hardware and software.

### Native music playback

(applicable to Windows systems only)

Computer operating systems do not support 'native' music playback as standard. This means that the PC always re-calculates the data to produce a fixed sampling rate, regardless of the sampling rate of the file being played. This conversion process is necessary in order to blend audio playback with other audio sources, e.g. the operating system's system sounds (referred to as the 'kernel mixer').

An HD audio recording at, say, 96 kHz is always converted down to 48 kHz, and subsequently scaled to the output data rate set in the PC system settings, e.g. 44.1 kHz.

These resampling processes cause a partial loss of audio quality. If this is to be avoided, it is necessary to circumvent the kernel mixer's conversion process.

Since it is not possible for the **HA/DAC 200** to influence the PC's internal handling of audio data, suitable music players with appropriate drivers and, in some cases plugins, must be installed on the PC; this software then circumvents the standard audio processing of the PC's operating system.

Programs such as J. River Media Center and Foobar 2000 offer good facilities in this area.

The Internet contains many forums and sources of information on the background to audio data processing using the PC.

This is the basic rule: in the final analysis the **HA/DAC 200** is only able to convert the audio data which is delivered by the PC and its operating system.

| 1 | ē |   |
|---|---|---|
|   |   | ノ |

Please note that possible software updates mean that we are unable to provide a general guarantee that files will play properly. If you encounter problems during playback, please contact the software manufacturer.

### Kernel streaming

The term kernel streaming refers to the process used by the Windows operating system for transferring audio between media players and drivers. Kernel streaming involves different and in some cases multiple processes, depending on the operating system.

• For Windows XP we recommend the 'Kernel Streaming' process.

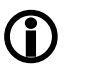

∕!∖

If your version of Windows supports different methods of kernel streaming, the setting is entered in Media Player.

To prevent fail functions and system crashes of your computer and the playback program, please note the following:

Never connect or disconnect the USB connection while the system is running.

The HA/DAC 200 should never be switched off while playback.

For the same reason, do not change the input on the HA/DAC 200 during playback. When the input is changed, the USB connection is interrupted.

### **Windows Installation**

The device drivers must be installed before you connect the **HA/DAC 200** to a computer.

This is the procedure:

- Download the software package from the **T+A** website: <u>http://www.ta-hifi.com/support</u>
- Unpack the ZIP-file.
- Double-click on the file
   TA\_BpUsbAudio\_vX.XX.X\_XXX-XX-XX\_setup.exe
   to call up the Setup program.
- Confirm the installation by clicking on the 'Setup Software' button.
- The Setup program carries out the installation, running through a small number of steps.
- Confirm dialogue windows (1) to (5) by clicking on the buttons marked by the mouse cursor.
- The installation is complete, when the USB connection is established.

The next section describes the system settings required.

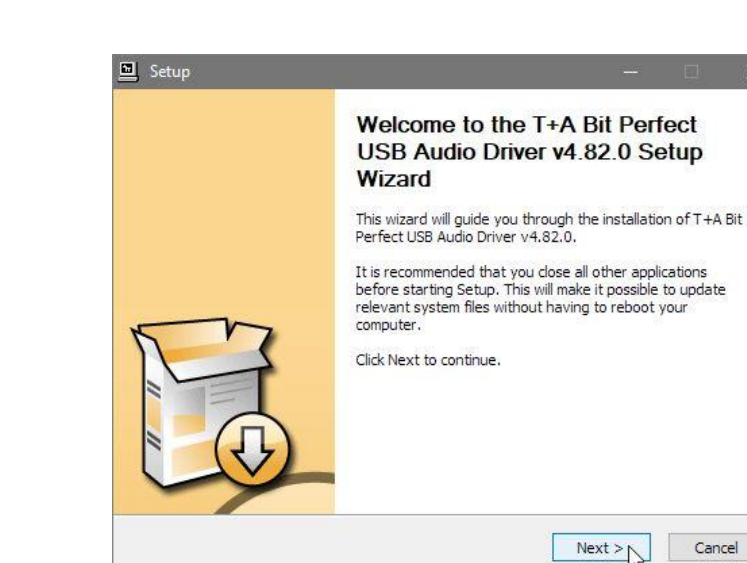

(1)

(2)

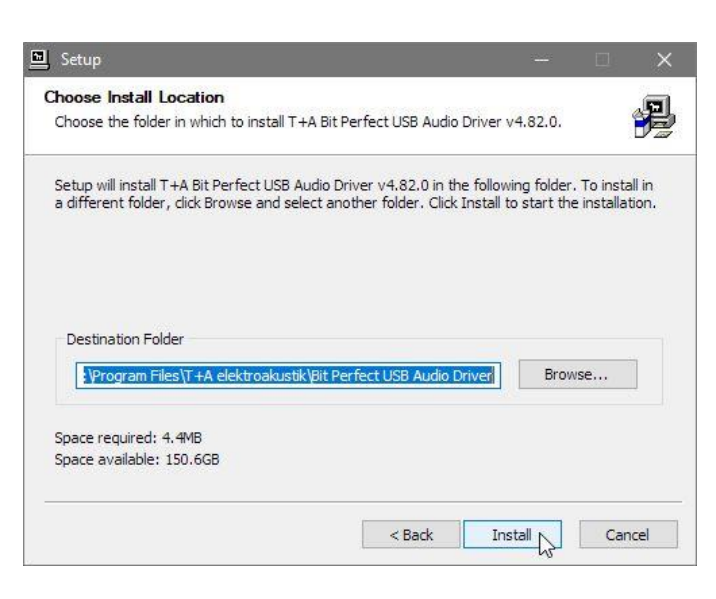

| Setup was completed successfully  | 1.                             |                    | 4        |
|-----------------------------------|--------------------------------|--------------------|----------|
| 94 0.22 B                         |                                |                    |          |
|                                   |                                |                    |          |
| Execute: regsvr32 /s °C:\Progra   | am Files\T+A elektroakustik\Bi | t Perfect USB Audi | o Driv 🔺 |
| Create shortcut: C:\ProgramDat    | ta\Microsoft\Windows\Start M   | lenu\Programs\T+   | A elek   |
| Create shortcut: C:\ProgramDat    | ta\Microsoft\Windows\Start M   | lenu\Programs\Sta  | rtup\    |
| Preinstalling drivers.            |                                |                    |          |
| This may take some time to com    | plete. Please wait             |                    |          |
|                                   |                                |                    |          |
| Preinstallation was successful. C | Click Next to continue.        |                    |          |
|                                   |                                |                    |          |
|                                   |                                |                    | ~        |
|                                   |                                |                    |          |
|                                   |                                |                    |          |

# 

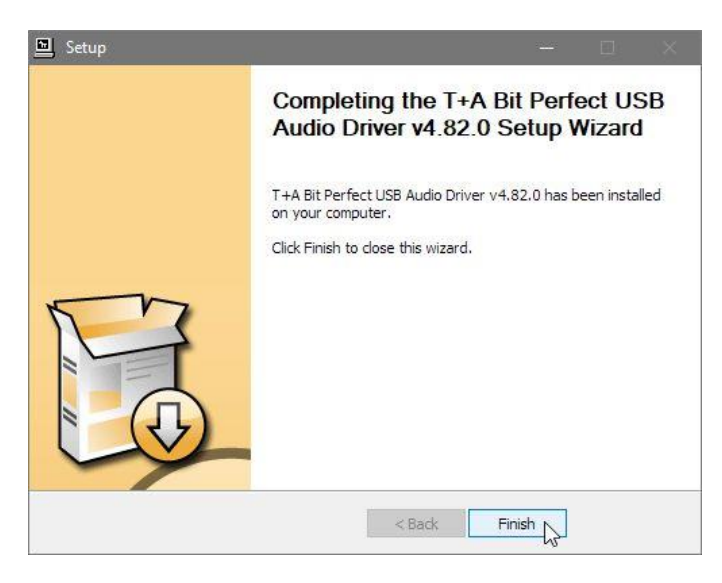

# 

To complete the driver installation, you must disconnect and reconnect your device. Do you want to exit this wizard now and connect the device later?

| Ja | Nein |
|----|------|
| 7  |      |

### Windows settings

When installation is complete, you can connect the **HA/DAC 200** to your computer using any available USB port.

The **HA/DAC 200** should always be connected directly to the computer. Please do not use a USB distributor (hub).

Windows should now detect the HA/DAC 200 automatically.

### System settings:

- Windows 7 users first click on the 'Start' button and then on 'Control Panel'.
- Windows 8 + 10 users can use the keyboard shortcut 'WIN button + X button' to open a pop up window in which the 'Control panel' can be started.

1 After the Control Panel is opened, select the '<u>Sound</u>' entry.

Control Panel\All Contro

(1)

| 📴 Cont                   | rol Panel\All Control Panel Items    |           |                               |   |                                    |          | - 🗆 ×                      |
|--------------------------|--------------------------------------|-----------|-------------------------------|---|------------------------------------|----------|----------------------------|
| $\leftarrow \rightarrow$ |                                      | Control I | Panel Items >                 |   |                                    |          | ✓ ່ຽ Search Co ຸ           |
| Adjus                    | t your computer's settings           |           |                               |   |                                    |          | View by: Large icons 🔻     |
|                          | Administrative Tools                 |           | AutoPlay                      | 2 | Back up and Restore<br>(Windows 7) | R        | BitLocker Drive Encryption |
| 2                        | Colour Management                    | G         | Credential Manager            | Ľ | Date and Time                      |          | Default Programs           |
| -                        | Device Manager                       |           | Devices and Printers          |   | Display                            | 8        | DTS Audio Control Panel    |
| ٢                        | Ease of Access Centre                | E         | File Explorer Options         |   | File History                       | £        | Flash Player (32-bit)      |
| A                        | Fonts                                | •         | HomeGroup                     | æ | Indexing Options                   | 9        | Intel® HD Graphics         |
| ۲                        | Intel® Rapid Storage<br>Technology   | e         | Internet Options              | 4 | Keyboard                           | <b>F</b> | Language                   |
| 9                        | Mouse                                | 4         | Network and Sharing<br>Centre | Š | Personalisation                    | ٩        | Phone and Modem            |
| ۲                        | Power Options                        | õ         | Programs and Features         | Þ | Recovery                           | P        | Region                     |
| -                        | RemoteApp and Desktop<br>Connections | p         | Security and Maintenance      | 0 | Sound                              | Ş        | Speech Recognition         |
| Ŷ                        | Storage Spaces                       | 0         | Sync Centre                   |   | System                             | <b>*</b> | Taskbar and Navigation     |
|                          | Troubleshooting                      | 8         | User Accounts                 | 副 | Windows Defender                   | 1        | Windows Firewall           |
| 9                        | Windows Mobility Center              |           | Work Folders                  |   |                                    |          |                            |
|                          |                                      |           |                               |   |                                    |          | Computer                   |

# 2 Mark <u>"HA200"</u> or <u>"DAC200"</u> and click on

Set default

(3) Click on '<u>Properties</u>' and set the maximum sampling rate as shown.

3

2

| 🔮 Sound  | 1                          |                                              |                     |             |         |       | ×     |
|----------|----------------------------|----------------------------------------------|---------------------|-------------|---------|-------|-------|
| Playback | Recording                  | Sounds                                       | Commun              | ications    |         |       |       |
| Select a | playback d                 | evice belov                                  | w to mo             | dify its se | ttings: |       |       |
| ×        | Lautsp<br>IDT Hig<br>Ready | o <b>recher / Ko</b><br>gh Definiti          | opfhörer<br>on Audi | o CODEC     | ;       |       |       |
|          | Digita<br>T+A U<br>Defau   | <b>le Ausgabe</b><br>SB Audio U<br>It Device | e<br>JSB Driv       | er 1.0.57   | [       | ઝે    |       |
|          |                            |                                              |                     |             |         |       |       |
|          |                            |                                              |                     |             |         |       |       |
|          |                            |                                              |                     |             |         |       |       |
|          |                            |                                              |                     |             |         |       |       |
| Confi    | gure                       |                                              |                     | Set Defa    | ult 🔽   | Prope | rties |
|          |                            |                                              | OK                  |             | Cancel  |       | Apply |
|          |                            |                                              |                     |             |         |       |       |

| 👁 Digita                        | le Ausgabe Proper                                                        | ties                    |                          |                   |                 | × |
|---------------------------------|--------------------------------------------------------------------------|-------------------------|--------------------------|-------------------|-----------------|---|
| General                         | Supported Formats                                                        | Levels                  | Advanced                 | ł                 |                 |   |
| Defau<br>Selec<br>in sh<br>2 ch | Ilt Format<br>t the sample rate ar<br>ared mode.<br>annel, 32 bit, 38400 | nd bit de<br>10 Hz (Stu | pth to be<br>Idio Qualit | used when         | running<br>Test |   |
| Exclus<br>A<br>G                | ive Mode<br>llow applications to<br>ive exclusive mode a                 | take exc<br>applicatio  | lusive con               | trol of this<br>V | device          |   |
| Rest                            | ore Defaults                                                             |                         |                          |                   |                 |   |
|                                 |                                                                          | OK                      |                          | Cancel            | Apply           |   |

## **MAC OS settings**

When installation is complete, you can connect the **HA/DAC 200** to your computer using any available USB port.

The **HA/DAC 200** should always be connected directly to the computer. Please do not use a USB distributor (hub).

Windows should now detect the HA/DAC 200 automatically.

### System settings:

Open the utilities

1 Select the '<u>Audio MIDI Setup</u>' entry.

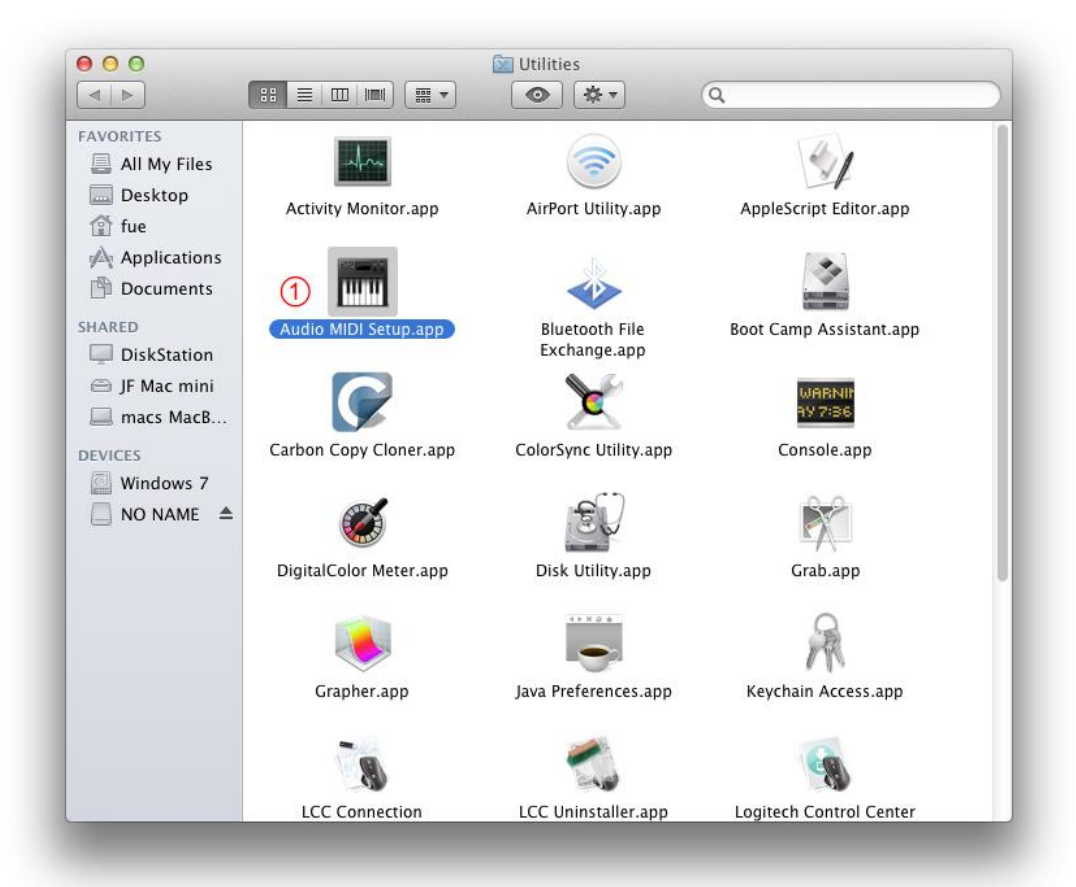

- Now mark <u>"HA200"</u> or <u>"DAC200"</u>.
- Check under settings <sup>1</sup>Use this device for sound output'.
- Format

At this point you can set the maximum sampling rate. This should be 768000.0 Hz / 32 Bit.

| ÷ | Built-in Microphone<br>2 ins / 0 outs<br>Built-in Output<br>0 ins / 2 outs | ļ | HA200<br>Clock Source: Default                            |            |         | ?   |
|---|----------------------------------------------------------------------------|---|-----------------------------------------------------------|------------|---------|-----|
| Ŷ | HA200<br>0 ins / 2 outs                                                    | Þ | Source: Default<br>Format: 768.000 Hz ᅌ 2 ch 32-bit Integ | er         |         |     |
|   |                                                                            |   | Channel Volume                                            | Value      | dB      | Mut |
|   |                                                                            |   | ▼Master Stream                                            |            |         |     |
|   |                                                                            |   | Master                                                    | _          |         |     |
|   |                                                                            |   | Front Left                                                |            |         |     |
|   |                                                                            |   | Front Right                                               |            |         |     |
|   | - <b>4</b> -                                                               |   | Cc                                                        | onfigure S | peakers | s   |

# **T+A** elektroakustik GmbH & Co. KG

32052 Herford | Planckstr. 9 – 11 | Tel. +49 (0)5221 – 76760 | www.ta-hifi.com

Deutschland \* Germany \* Allemagne